## 7.5 Смена пароля пользователю

Глава содержит следующие разделы. Изменение пароля по умолчанию. Сброс пароля пользователя.

## Изменение пароля по умолчанию

Чтобы сменить пароль по умолчанию выполните следующие действия.

1. Откройте главное окно программы. В левом верхнем углу окна находится инструмент авторизации.

2. Выберите из списка поля «Логин» своего пользователя (рис. 7.5-1).

| Тароль |          | Войти       |
|--------|----------|-------------|
| Логин  | Кадровик | *           |
| База   | База 1   | · · · · · · |

рис. 7.5-1

3. Введите в поле «Пароль» пароль по умолчанию: 12345. Программа выдаст сообщение.

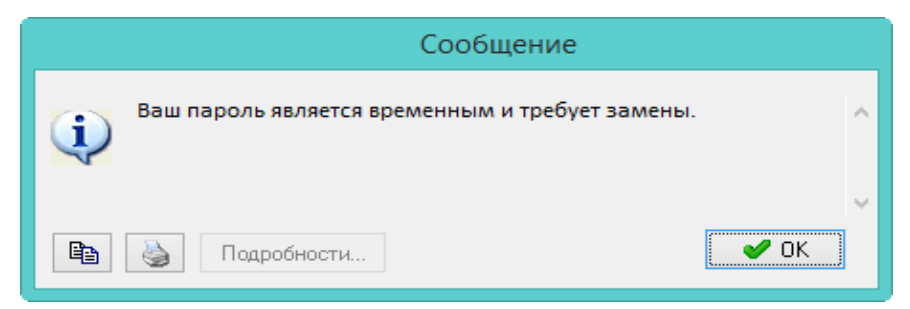

4. Нажмите кнопку «ОК». Появится окно (рис. 7.5-2).

| Смена пароля 🛛 🗙     |
|----------------------|
| Текущий пароль       |
| •••••                |
| Новый пароль         |
| •                    |
| Подтверждение пароля |
| •                    |
|                      |
| 🖌 ОК 🛛 💥 Отмена      |
|                      |

рис. 7.5–2

5. В поле «Текущий пароль» введите «12345». В полях «Новый пароль» и «Подтверждение пароля» введите новый пароль.

6. Чтобы сохранить данные нажмите кнопку ✓ – «Подтвердить изменения». Программа выдаст сообщение с подтверждением.

7. Нажмите кнопку «ОК». Пароль будет изменён.

## Сброс пароля пользователя

Чтобы сменить пароль выполните следующие действия.

1. Зайдите в модуль «Администратор».

2. Откройте из меню «Администрирование – Пользователи» журнал «Пользователи». Окно журнала имеет вид (рис. 7.5–3).

| ۵   |           |                      | Пол                      | њзо | ватели                                            | × |
|-----|-----------|----------------------|--------------------------|-----|---------------------------------------------------|---|
| 4   | • 📝 🗈 🔎 🗕 | 😤 🖸 🛷 😫              | B                        |     | Доступ к данным по организациям Роли пользователя |   |
|     | Логин     | Алиас                | Бюджетополучатель        | ^   | 🍓 🛨 🥲 🔳 📴 🗂                                       |   |
|     | DBADMIN   | Администратор        | Учреждение соц. развития |     | 1²д Роли пользователя                             |   |
|     | ADM_USER  | Администратор        | Учреждение соц. развития |     | 🔚 Учёт кассовых операций                          |   |
|     | 🗖 GUEST   | Гость                | Учреждение соц. развития |     | 🛛 🔄 📑 Учёт материалов                             |   |
|     | DBREPORT  | Для формирования отч | 9чреждение соц. развития |     | 🛛 📖 📄 Учёт основных средств                       |   |
|     | KADROVIK  | Кадровик             | Учреждение соц. развития |     | 🔄 🗋 Учёт продуктов питания                        |   |
|     | REPLICAT  | Репликатор           | Учреждение соц. развития |     | 🔽 📑 Учёт сотрудников                              |   |
|     |           |                      |                          |     | 📗 🖳 📄 Учёт сотрудников (медицина)                 |   |
|     |           |                      |                          |     | 📗 🖳 📃 Учёт сотрудников (муниципальный)            |   |
| <   |           |                      |                          | Ť   | 📗 🖳 📄 Учет отработанного времени                  | 5 |
| 1.5 |           |                      |                          |     | 1 : 1 : 1 = 1 : 1 :                               |   |

рис. 7.5-3

3. Выберите нужного пользователя и нажмите кнопку *№* – «Изменить». Откроется окно ввода данных (рис. 7.5–4).

| 💩 Пользователи 💌                         | 2 |  |  |  |  |
|------------------------------------------|---|--|--|--|--|
| <ul> <li>✓ ¥</li> </ul>                  |   |  |  |  |  |
| Логин пользователя<br>Удалён 🔲 Системный | 1 |  |  |  |  |
| Работник                                 |   |  |  |  |  |
| (Нет) Х 🗸                                |   |  |  |  |  |
| Описание                                 |   |  |  |  |  |
| Кадровик                                 |   |  |  |  |  |
| ,<br>Бюджетополучатель-владелец          |   |  |  |  |  |
| Учреждение 💌                             |   |  |  |  |  |
| Пароль пользователя                      |   |  |  |  |  |

рис. 7.5-4

4. Нажмите кнопку 🔀 в конце поля «Пароль пользователя». Пользовательский пароль сменится на пароль по умолчанию.